## How to Install the Document Watcher

- 1. Download the installer from http://i21server2.com/installers/i21\_documentwatcher.exe
- 2. Run the application

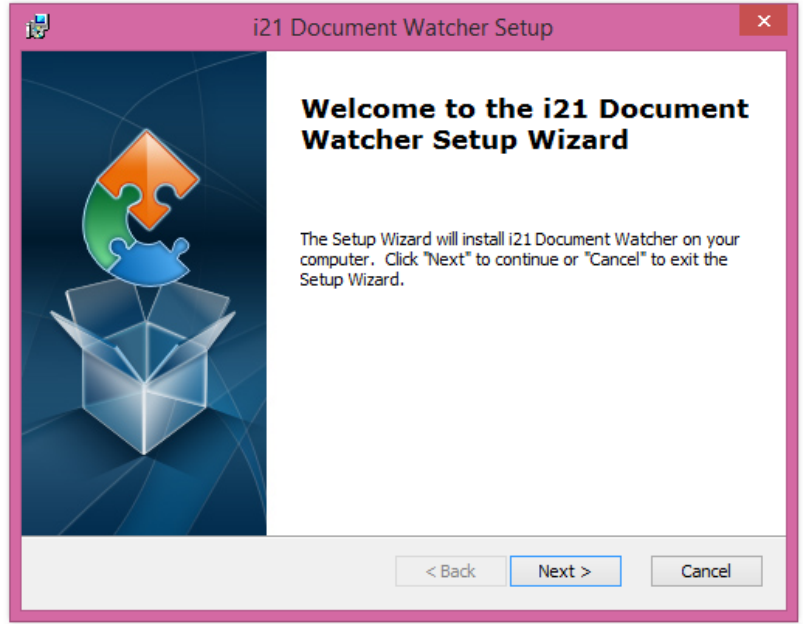

3. Click Next until you finish the installation, it will only take 1-2 minutes

| i2 | 1 Document Watcher Setup                            | × |
|----|-----------------------------------------------------|---|
|    | Completing the i21 Document<br>Watcher Setup Wizard | t |
|    | Click the "Finish" button to exit the Setup Wizard. |   |
|    |                                                     |   |
|    | < Back Finish Cancel                                |   |

4. Open the installed application, and you will see a Login screen

| ×        |
|----------|
| Settings |
| Login    |
| Username |
| Password |
| Company  |
|          |
| Login    |
|          |